## How to endorse an ISP in the Parent Portal

- 1. Log into the parent portal https://powerschool.eics.ab.ca/public/
- 2. Click on Additional Resources on the left side

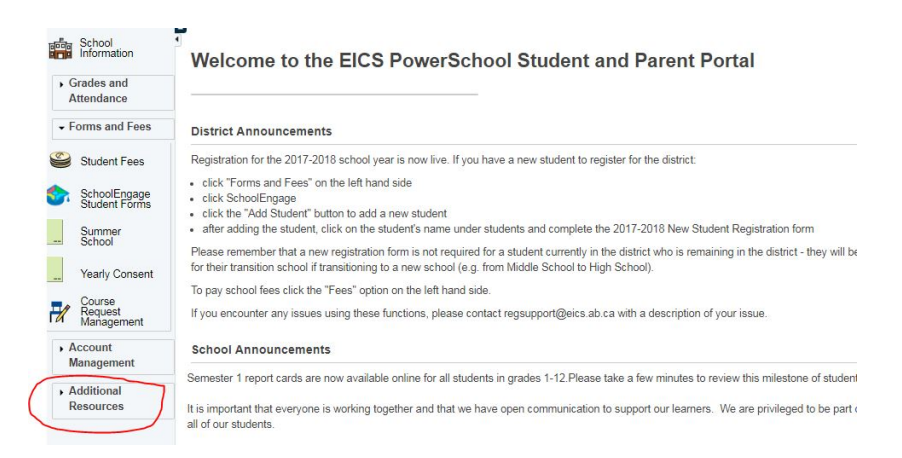

## 3. Click on student ISP/BSP

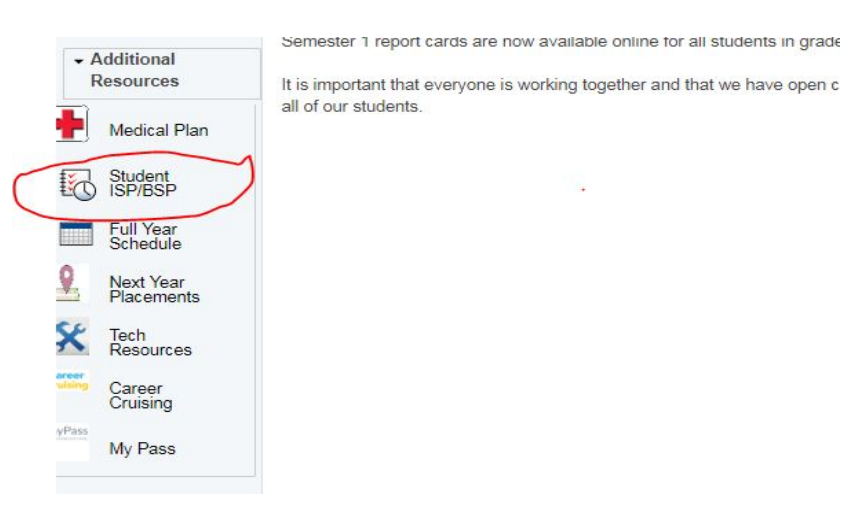

4. Add a comment if you would like, change the status to ACKNOWLEDGED and press submit

| School<br>Information                        | Student ISP/BSP Review                                                                                                    |
|----------------------------------------------|----------------------------------------------------------------------------------------------------|
| Attendance                                   | ISP/BSP Review - Guardians                                                                                                    |
| Student Fees                                 | If this student has an ISP defined which you have access to, links to it will be shown below:<br>Review current ISP             |
| SchoolEngage<br>Student Forms                | Document Review                                                                                                    |
| Summer<br>School                             | Parent Comment: Change the status below to acknowledge that you are aware that an ISP has been set up for the student. V Submit |
| Course<br>Request<br>Management              |                                                                                                    |
| Account<br>Management                        |                                                                                                    |
| <ul> <li>Additional<br/>Resources</li> </ul> |                                                                                                    |